# インターネットバンキング(パソコン)

インターネットバンキングを初めてご利用になる場合、以下の登録が必要です。初期登録が完了す るとサービスがご利用できるようになります。

初期登録 どのように登録していくかの流れについて具体的に説明します。下記の手順に沿ってお進みください。

#### 利用口座の登録

手順1

手順2

インターネットバンキングを利用する口座の支店番号・科目・口座番号を登録します。 ※既にインターネットバンキングをご利用のお客さまは、本画面からの登録はできません。 ロ座を追加する場合は、関連口座登録の画面から口座の追加を行ってください。

#### ご本人確認

ご本人からの申出であることを確認するため、「届出電話番号認証」および 「キャッシュカード暗証番号認証」を行います。

## 手順3 お客さま情報登録

インターネットバンキングサービスで利用する、「ログインID」「ログインパスワード」 「追加認証項目」「メールアドレス」「配信サービス」の登録を行います。

### 手順4 ワンタイムパスワード利用登録

お客さまに安全に取引を行っていただくため、ワンタイムパスワードご利用の登録を行います。 ※ワンタイムパスワードをご利用しない場合、振込やお客さま情報更新などの重要なお取引はご利用いただけませんの でご注意ください。

### 初期登録完了

次ページ以降にて具体的な初期登録手順をご説明いたします。

| 手順1利用口座の登録                                                                                                    |
|----------------------------------------------------------------------------------------------------|
| 大分銀行のホームページ (https://www.oitabank.co.jp) にアクセスし、トップページから<br>おおいたぎんこうダイレクトの ログイン ボタンをクリックしログイン画面にはいります。                                                                                                    |
| ・ 館 8 を、シェア したい。         ・ 信人のお客さま         ・ 法人のお客さま         ・ 株主・投資家の皆さま         ・ だいぎんについて         ・ 知用隋朝         ・ 第用原朝         ・ 第日 ● 第二         ・ 10183         ・ 信 ● 音声できく         ・ プイト内検索         ・         ・         ・                                                                                                    |
| はおうちにいながら<br>えいた でできるんです!<br>・ MILCOMO CALIF.L. LANSING CO. LIT. A MARGINAL LALLANSING CO. LIT. A MARGINAL LALLANSING CO. LIT. |
|                                                                                                    |
| おおいたぎんこうダイレクト                                                                                                    |
| 「<br>重要なお知らせ<br>重要なお知らせ                                                                                                    |
| 銀行を装う不審なフィッシングサイトにご注意ください                                                                                                    |
| おおいたぎんこうダイレクト                                                                                                    |
| <ul> <li>● ログイン</li> <li>● 新規お申込み</li> <li>● サービスのご案内</li> <li>▲ &lt;あるご質問</li> </ul>                                                                                                    |
| あ中込め方法     お取引 C言ない場合       サービスを解約される場合     操作中にエラーになった場合                                                                                                    |
| <b>困ったときは下記フリーダイヤルへお問合わせください</b><br>大分銀行ダイレクトセンター<br>でで、0120-849-080<br>平日9:00~20:00(#初日は輝く) ±日9:00~17:00                                                                                                    |
|                                                                                                    |

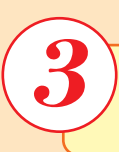

### 新規お申込みにあたっての同意事項をご確認のうえ、同意事項の全ての項目に√を入れ、

同意して新規申込み ボタンをクリックしてください。

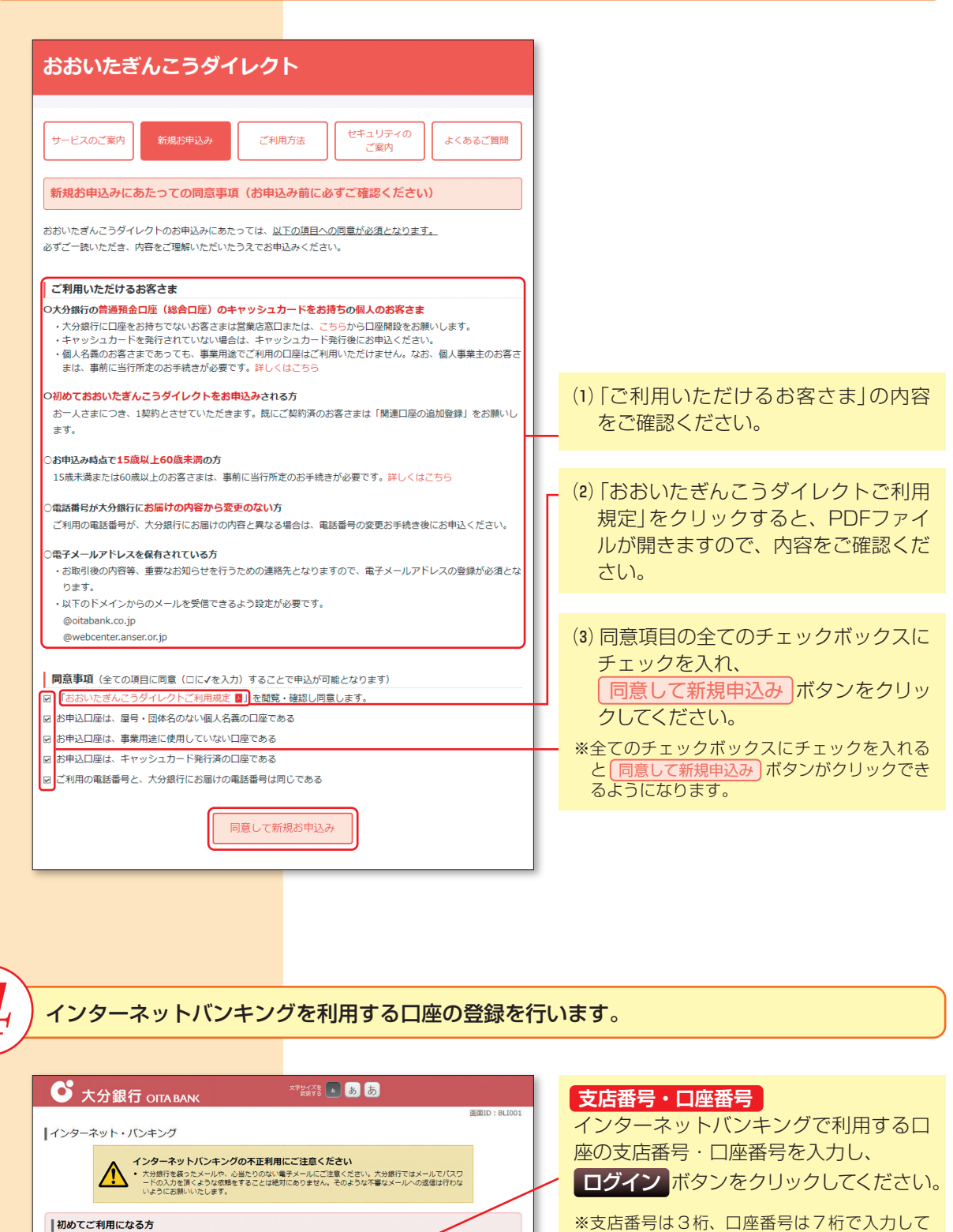

<u>おおいたぎんこうダイレクトご利用規定」</u>を承購のうえ、申込みます。

(例) 口座番号が「1234」の場合、「0001234」と入力

ログイン

私は、本サービスの利用に

普通

支店番号 (半角数字3桁)

口座番号 (半角数字7桁

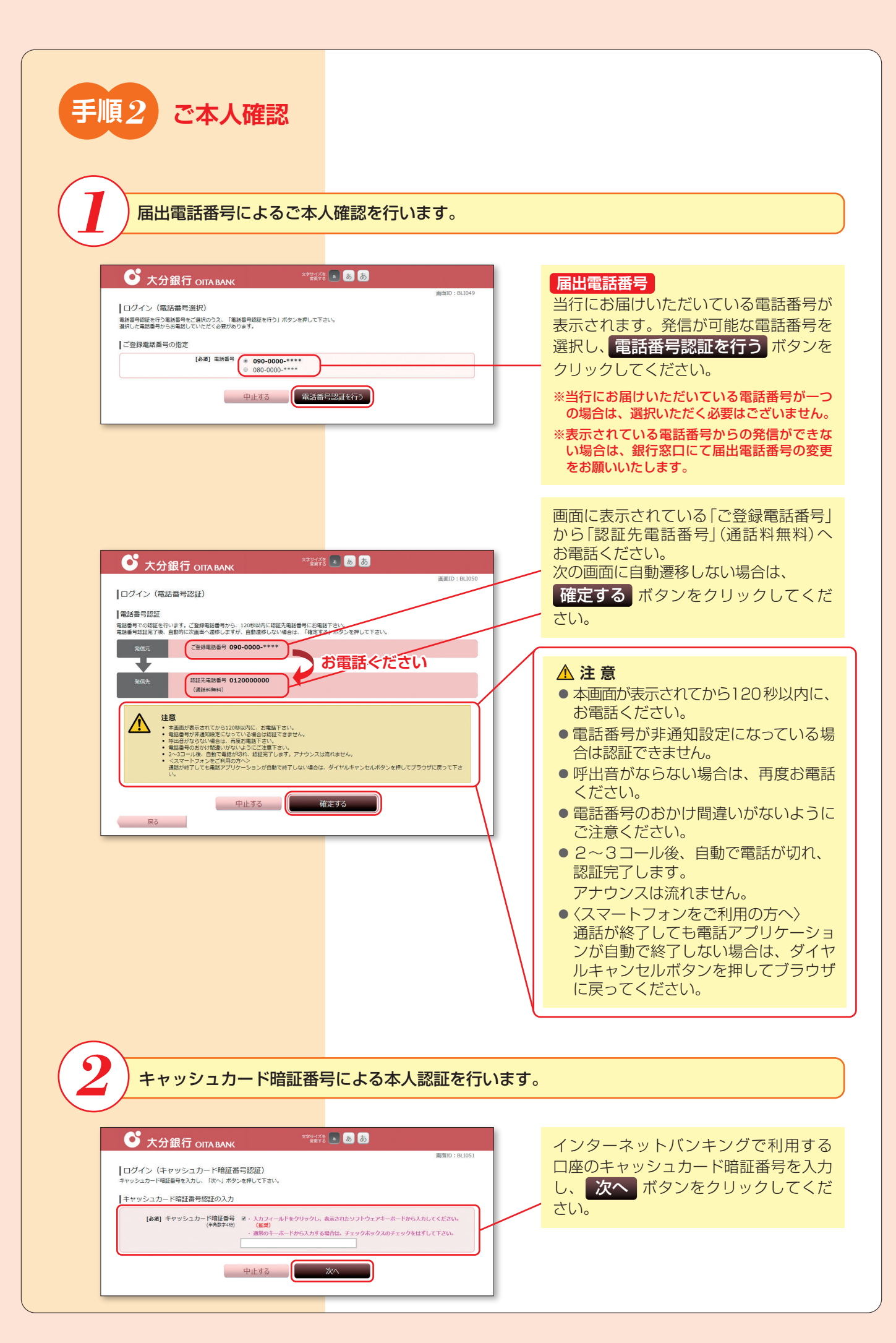

| C 大分銀行 OITABAN     C                                                                                                    | 国際D: BLIDS2                                                                     |
|----------------------------------------------------------------------------------------------------|---------------------------------------------------------------------------------|
| ログイン(認証情報登録)<br>以下の内費をご入力のうえ、「登録を確定する」ボタンを押して下さい、         ログイン1D<br>インターネットパンキングにログインする際に必要となるログイン10です。         (必須)ログイン1D<br>(注身業務大0-13b)         (必須)ログイン1D (注身業務大0-13b)         (必須)ログイン1D (注身業務大0-13b)         (必須)ログイン1D (注身業務大0-13b)         (必須)ログイン1D (注身業務大0-13b)         (必須)ログイン1(スワードの登録         インターネットパンキングにログインする際に必要となるパスワードです。         (必須)ログインパスワードの登録         インターネットパンキングにログイン する際に必要となるパスワードです。         (必須)ログインパスワード (確認)         ・ 第月のホーホードから入力する場合は、チェックボックスのチェックをし         (必須)ログインパスワード (確認用)         (注身業務74-12b)         (注身業務74-12b)         (注身業務74-12b)         (注意)         (注意)                                                                                                    | EULIDIE BLUD2                                                                   |
| は下の内容をご入力のうえ、「童辣を確定する」ボタンを押して下さい、<br>ログインID<br>インターネットパンキングにログインする際に必要となるログイン10です。<br>(参加] ログイン10<br>(参加数字か-120)<br>(参加] ログイン10 (確認知)<br>(参加] ログイン10 (確認知)<br>(参加] ログイン10 (確認知)<br>(参加] ログインパスワードの登録<br>インターネットパンキングにログインする際に必要となるパスワードです。<br>(参加] ログインパスワードの登録<br>インターネットパンキングにログイン「マット" ミー入力フィールドをクリックし、表示されたソフトウェアキーホードから入<br>(確認知)<br>(参加] ログインパスワード (確認知)<br>(参加] ログインパスワード (確認知)<br>(感知) ログインパスワード (確認知)<br>(感知) ログインパスワード (確認知)<br>(感知のため2回入力して下さい<br>(注意発展学+-120)<br>(注意発展学+-120)<br>(注意発展学+-120)                                                                                                    | ログインID<br>インターネットバンキングにログイ<br>る際に使用する、お客さまのお名前<br>わるものです。半角英数字6~12<br>入力してください。 |
| インターネットパンキングにログインする際に必要となるログイン10です。         (必須)ログイン10         (今男見前キャン120)         (ゆ須)ログイン10(保辺用)         (は須)ログイン10(保辺用)         (は須)ログイン10(保辺用)         (は須)ログイン1730度に必要となる(スワードです。         (は須)ログイン1730度に必要となる(スワードです。         (は須)ログインパスワードの登録         インターネットパンキングにログインする度に必要となる(スワードです。         (は須)         (は須)         (は須)         (は須)         (は須)         (は須)         (は須)         (は須)         (は須)         (は須)         (は須)         (は須)         (は須)         (は須)         (は須)         (は須)         (は須)         (は須)         (は須)         (は須)         (は夏)         (は夏)         (は夏)         (は夏)         (は夏)         (は夏)         (は夏)         (は夏)         (は夏)         (は夏)         (は夏)         (は夏)         (日)         (日)         (日)         (日)         (日)         (日)                                                                                                    |                                                                                 |
| (注身振調+0-12桁)<br>[参測] ログイン [ 0 (確認用))<br>(注身振調+0-12桁)<br>[ ログイン [ スワードの登録<br>インターネット(ひキングにログイン) する際に必要となる/(スワードです。<br>[ 砂測] ログイン/(スワード<br>(注身振調+0-12桁)<br>(注身振調+0-12桁)<br>(注身振調+0-12桁)<br>(注身振調+0-12桁)<br>(注身振調+0-12桁)<br>(注身振調+0-12桁)<br>(注身振調+0-12桁)<br>(注身振調+0-12桁)<br>(注身振調+0-12桁)<br>(注身振調+0-12桁)<br>(注身振動+0-12桁)<br>(注身振動+0-12 桁)<br>(注身振動+0-12 桁)<br>(注身振動+0-12 桁)<br>(注身<br>(注身振動+0-12 桁)<br>(注身<br>(注身振動+0-12 桁)<br>(注身<br>(注身)<br>(注身振動+0-12 桁)<br>(注身振動+0-12 桁)<br>(注身振動+0-12 桁)<br>(注身振動+0-12 桁)<br>(注身振動+0-12 桁)<br>(注身振動+0-12 桁)<br>(注身振動+0-12 桁)<br>(注身振動+0-12 桁)<br>(注身振動+0-12 桁)<br>(注身振動+0-12 桁)<br>(注身振動+0-12 桁)<br>(注身振動+0-12 桁)<br>(注身振動+0-12 桁)<br>(注身<br>(注身<br>(注身)<br>(注身<br>(注身)<br>(注身<br>(注身)<br>(注身)<br>(注身<br>(注身)<br>(注身)<br>(注身)<br>(注<br>(注身)<br>(注<br>(注<br>(注<br>(注<br>(注<br>(注<br>(注<br>(注<br>(注<br>(注                                                      | わるものです。半角英数字6~12<br>入力してください。                                                   |
|                                                                                                    |                                                                                 |
| インターネットパンキングにログインする際に必要となるパスワードです。<br>[必須] ログインパスワード<br>(※身類野4-128)<br>(※判)<br>(※判)<br>(※判)<br>(※判)<br>(※判)<br>(※判)<br>(※判)<br>(※判)<br>(※判)<br>(※判)<br>(※判)<br>(※判)<br>(※判)<br>(※判)<br>(※判)<br>(※)<br>(※) |                                                                                 |
| (単角数¥4-12時)<br>(増更)<br>・ 選発のキーボードから入力する場合は、チェックボックスのチェックを1<br>(参復) ログインパスワード(後位翌用)<br>(半身束数74-12時)<br>(半身束数74-12時)<br>(注身束数74-12時)<br>(注身束数74-12時)<br>(注意) から入力する場合は、チェックボックスのチェックを1                                                                                                    |                                                                                 |
| [永瀬] ログインパスワード (確認用) 種語のため2回入力して下さい<br>(半発気数子4-126) 図・入力フィールドをクリックし、表示されたソフトウェアキーホードから)<br>(復興)<br>) 開発のキーボードから入力する場合は、チェックボックスのチェックをは                                                                                                    |                                                                                 |
| ・ 通常のキーボードから入力する場合は、チェックボックスのチェックを                                                                                                    | インターネットハンキンクにロクイ る際に使用するパスワードです。                                                |
|                                                                                                    | <b>数字 4~12桁</b> で入力してください。                                                      |
| 追加認証登録<br>・追加認証とは、ログインⅠDやバスワードの不正取得による、不正利用の恐れがある場合に、追加で認証を行うものです。                                                                                                    |                                                                                 |
| ・血加速症が必らられた場合は、止いい細色を入力しなければ取らがすりまないようになっております。 ・1から3の全ての開始と回答を設定した後、「登録を確定する」ボタンを押してください。 ・2.000 年期                                                                                                    | 注力加速の調査                                                                         |
| 【20月 月前 1 選択して下さい ▼<br>【約第1 回答1 (全月15文字以内)                                                                                                    | 不正利用の恐れがある場合に追加て                                                                |
| [必須] 類問2<br> 選択して下さい *                                                                                                    | を行うための情報です。                                                                     |
| [必須] 回答 2 (全角16文字以内)                                                                                                    | (1) (3 頃日至 C 設定 か 必要 C 9)<br>当行で準備した 10 個の質問の中                                  |
| [砂須] 質問3<br>_ 選択して下さい ・<br>[砂須] 回答3 (全和15次年以内)                                                                                                    | 選択してください。                                                                       |
| (ご留意草琢)                                                                                                    | <br>選択された質問に対する回答を入                                                             |
| <ul> <li>・飯間は場合が準備した10億類からお減びください、なお、重複する質問は運転できません。</li> <li>・商店は金角16文字以内で設定してください、実数(A~Z、a~Z、a~Z、0~9)は、単角で入力された場合でも金角文字として登録</li> </ul>                                                                                                    |                                                                                 |
| ご注意<br>・ 必須得希を登録します。お助引に必要な情報ですので、お忘れにならないようにご注意下さい。<br>独特内容をご確認の上、確認用チェックボックスを選択し、「強勢を施定する」ボタンを押して下さい。                                                                                                    | ※回答は16文字以内で設定してくださ<br>英数(A~Z、a~z、0~9)は、半角で、                                     |
| (種語しました。                                                                                                    | れた場合でも全角文字として登録され                                                               |
| 中止する 登録を確定する                                                                                                    | $\mathbf{X}$                                                                    |
|                                                                                                    | ご注意内容を確認後 チェックボッ                                                                |
|                                                                                                    | にチェックを入れ、登録を確定す                                                                 |
|                                                                                                    | タンをクリックしてください。                                                                  |
|                                                                                                    |                                                                                 |
|                                                                                                    |                                                                                 |
|                                                                                                    |                                                                                 |
|                                                                                                    |                                                                                 |
|                                                                                                    |                                                                                 |

# メールアドレス、配信サービスの登録を行います。

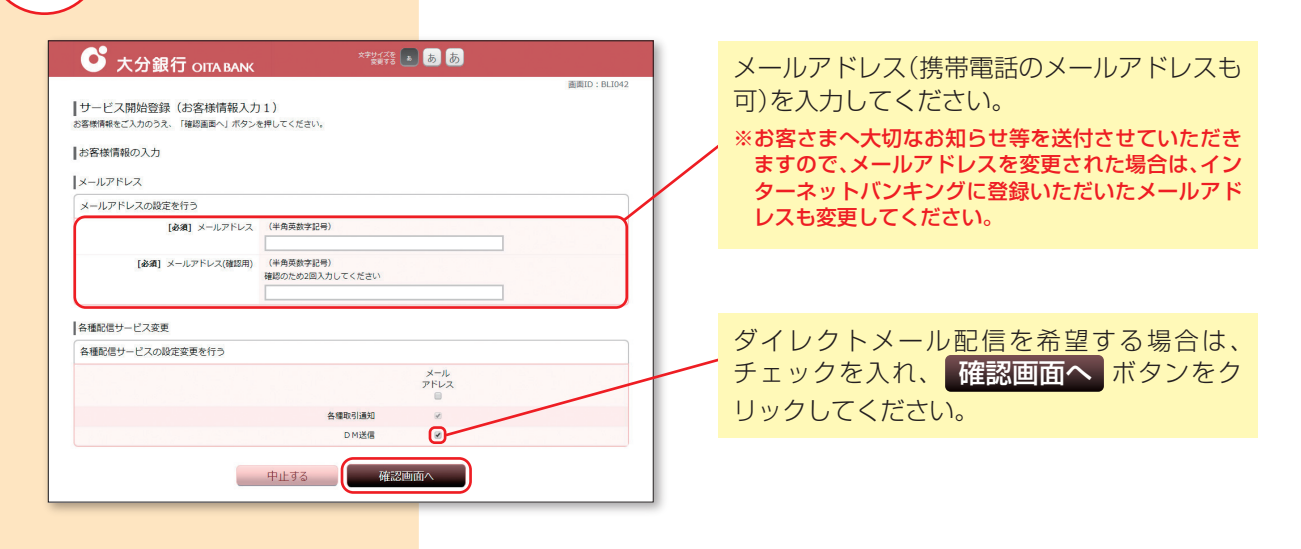

| ○ 大分銀行                    | OITA BANK    | 文字サイズを<br>変更する | 5 <u>5</u> 5 |              |
|---------------------------|--------------|----------------|--------------|--------------|
|                           |              |                |              | 画面ID: BLI040 |
| お客様情報登録入力                 |              |                |              |              |
| 入力内容をご確認のうえ、「登録           | を確定する」ボタンを押し | てください。         |              |              |
| お客様情報の確認                  |              |                |              |              |
| メールアドレス変更                 |              |                |              |              |
| メールアドレスの設定                |              |                |              |              |
|                           | メールアドレス tar  | o@xxxx.com     |              |              |
| 各種配信サービス変更<br>各種配信サービスの設定 |              |                |              |              |
|                           |              |                | メール<br>アドレス  |              |
|                           |              | 各種取引通知         | 0            |              |
|                           |              | DM送信           | 0            |              |
|                           |              |                |              | 11111-2-01   |

#### 登録内容に誤りがなければ、 登録を確定する ボタンをクリックしてくだ さい。誤りがある場合は[訂正する]をクリッ クし、内容を修正してください。

| お客様情報の確認<br>メールアドレス taro@xxxx.com<br>各種配信サービス変更<br>メール<br>アドレス<br>各種配信サービスの変更 |                 | 以下のお客様情報の登録を受け付けました。 |
|-------------------------------------------------------------------------------|-----------------|----------------------|
| メールアドレス taro@xxxx.com<br>各種配信サービス変更<br>メール<br>アドレス<br>各種動性制1 ○                |                 | お客様情報の確認             |
| 各種配信サービス変更<br>メール<br>アドレス<br>各種動性(素明)<br>○                                    | @xxxx.com       | メールアドレス              |
| メール<br>アドレス<br>条種数引通知 〇                                                       |                 | 各種配信サービス変更           |
| D M送信 〇                                                                       | κ−μ<br>۴μα<br>Ο | 各種取引通知<br>D M送信      |
|                                                                               | 211             |                      |

登録内容を確認し、 次へ ボタンをクリックしてください。

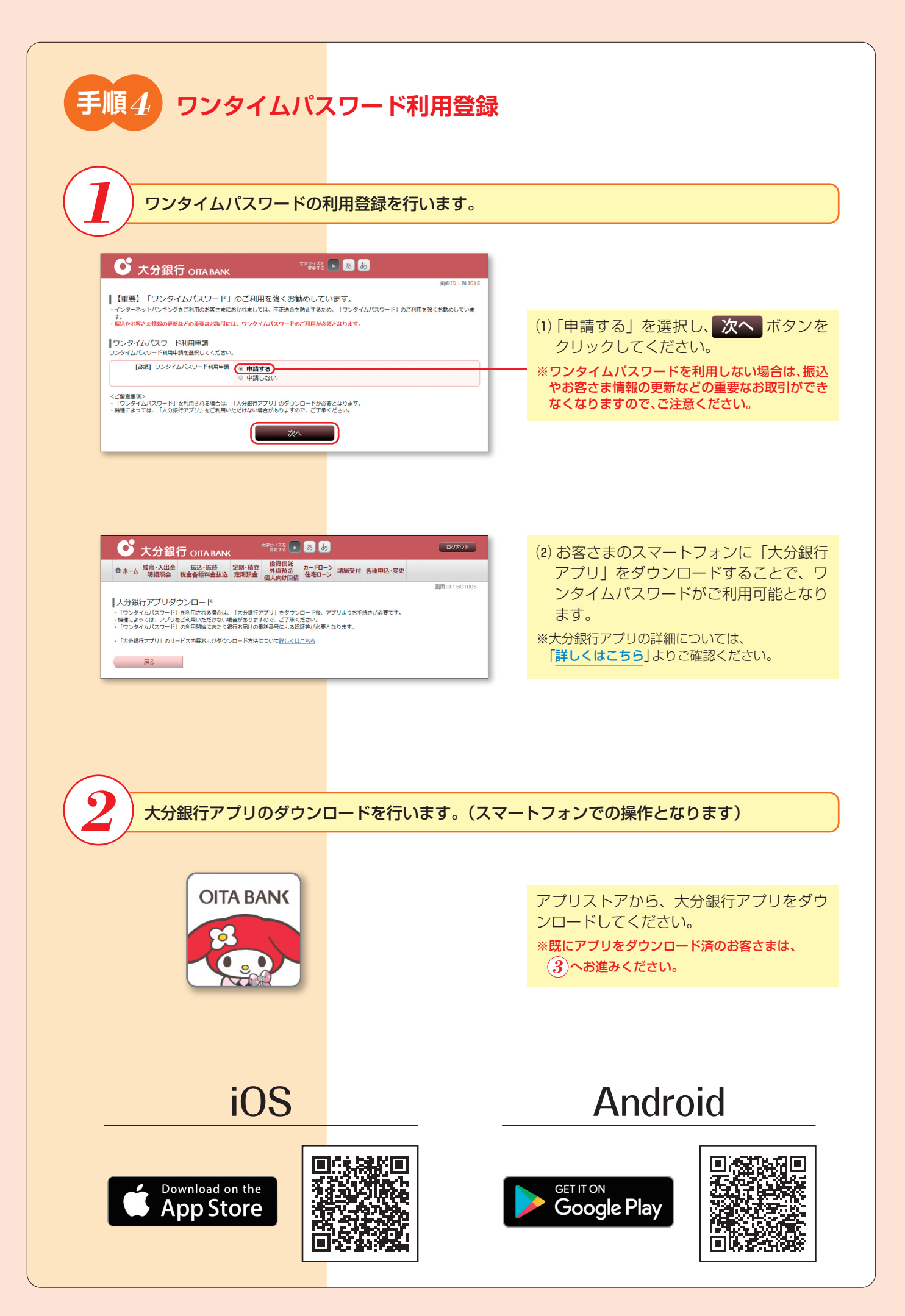

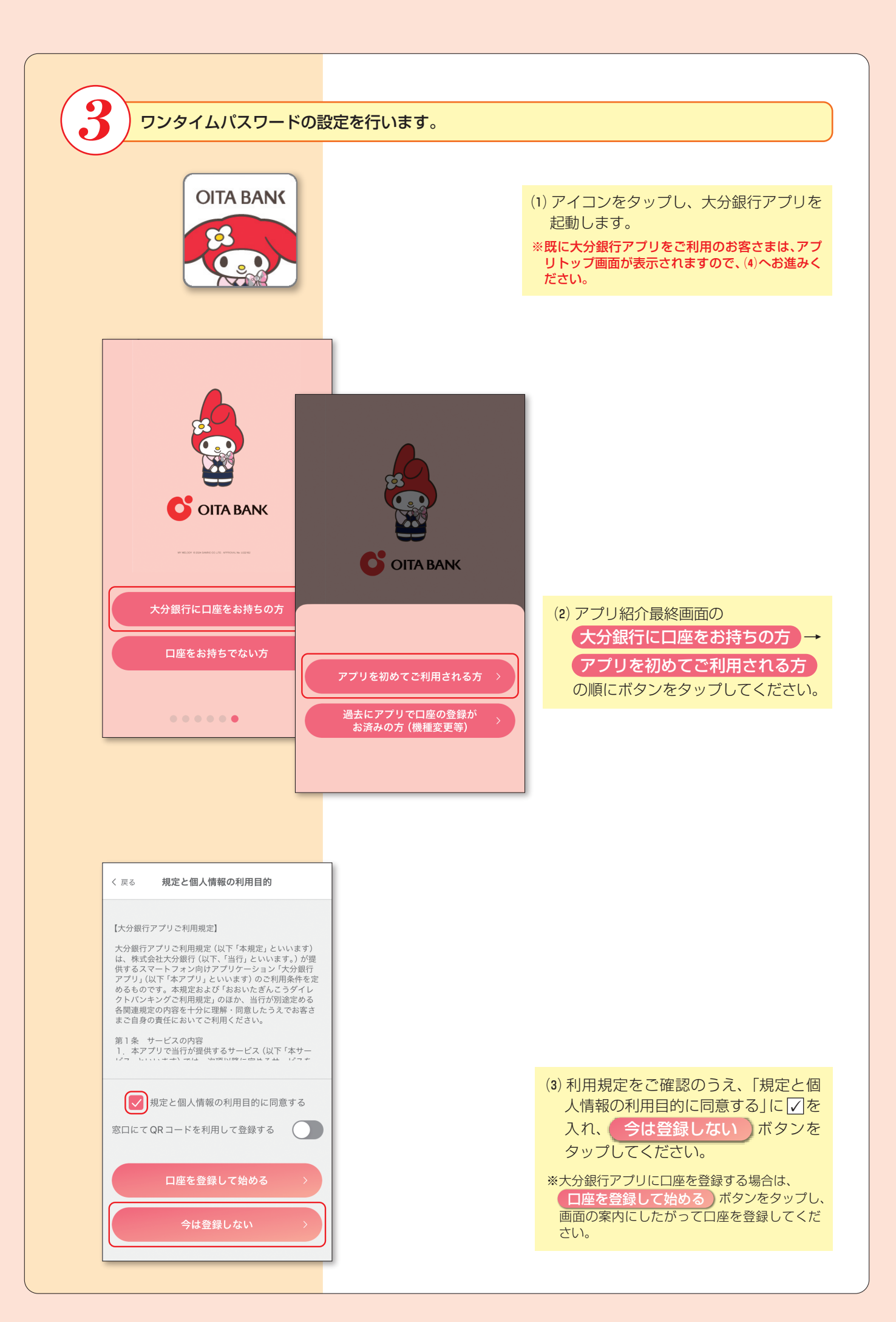

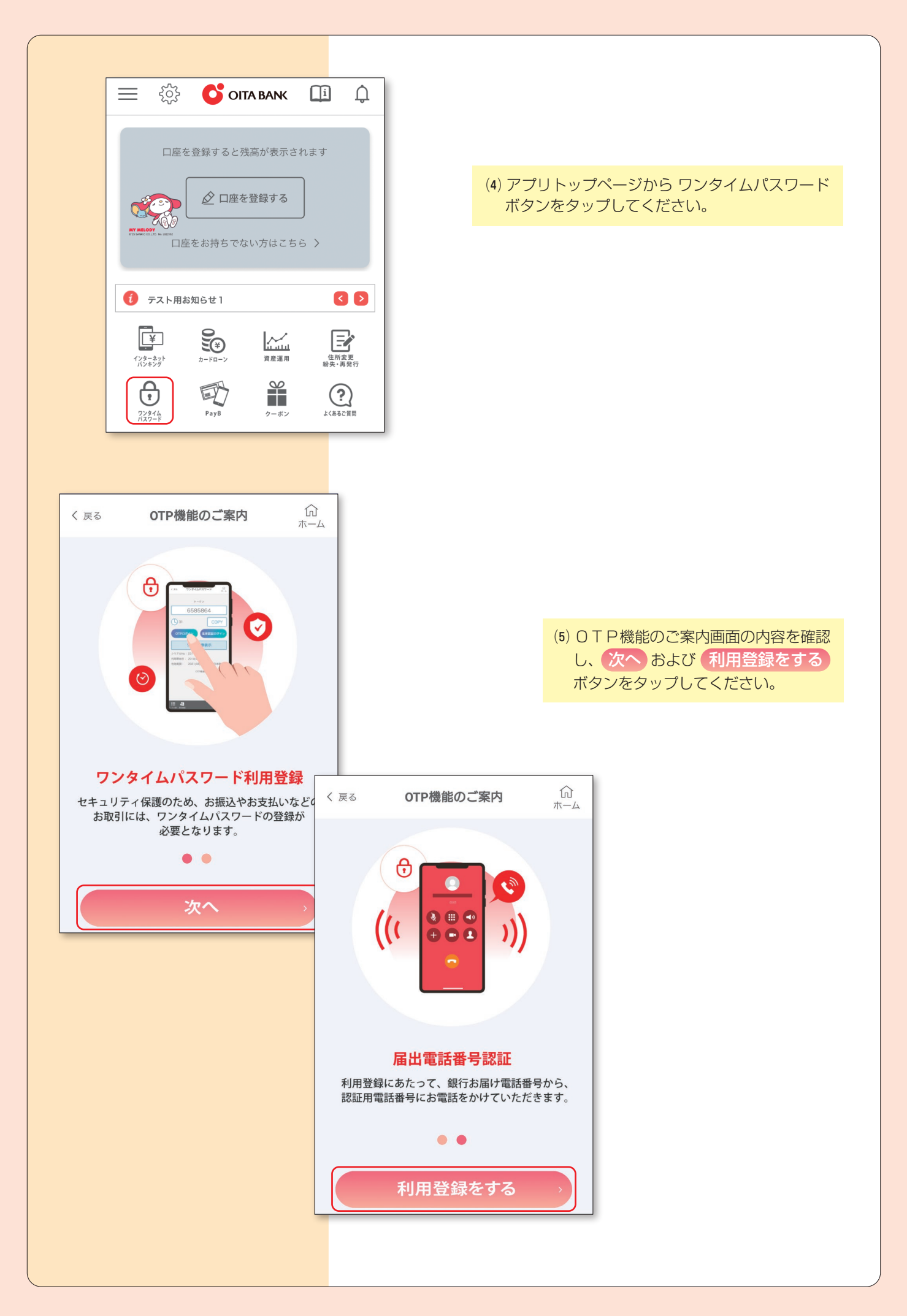

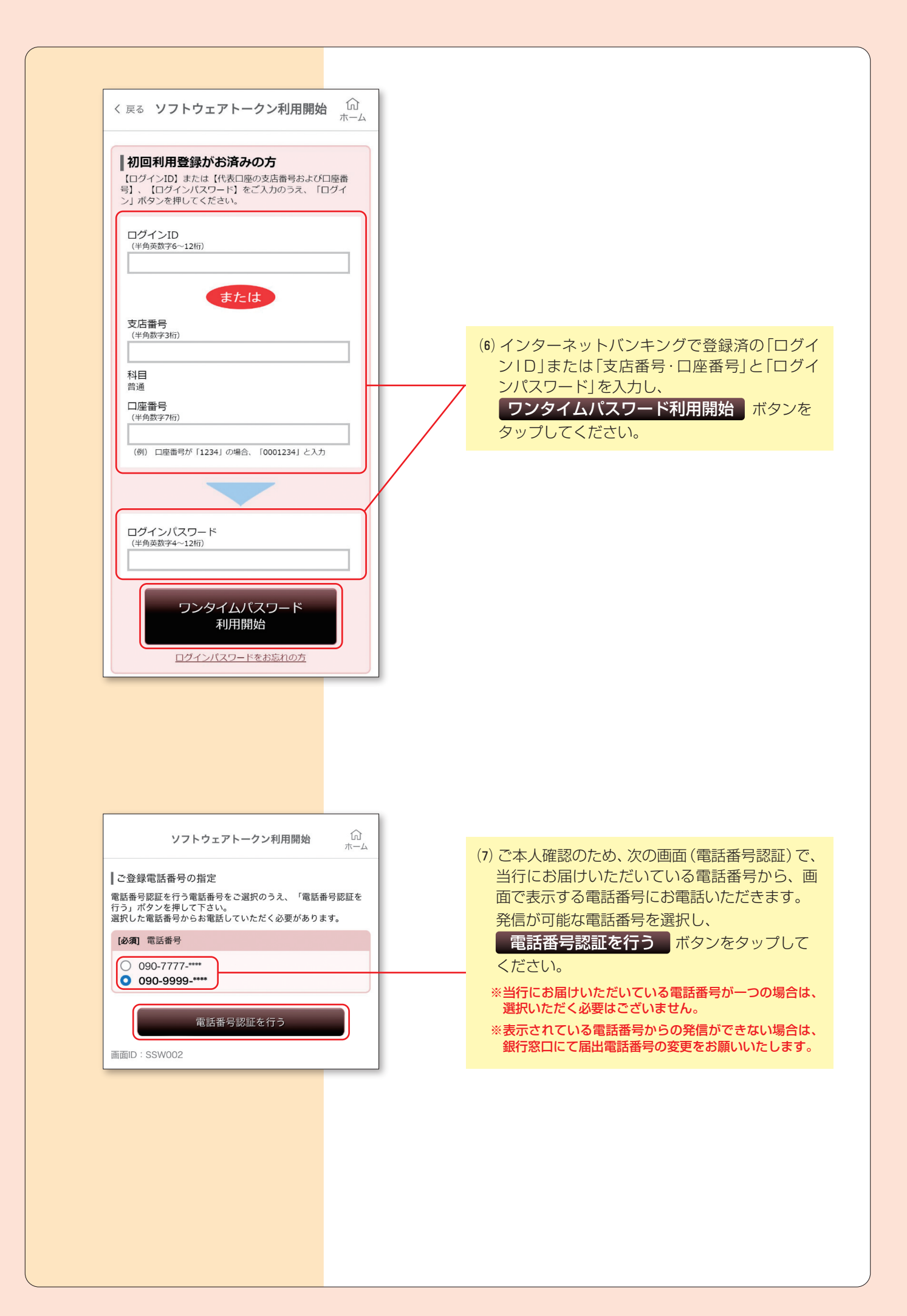

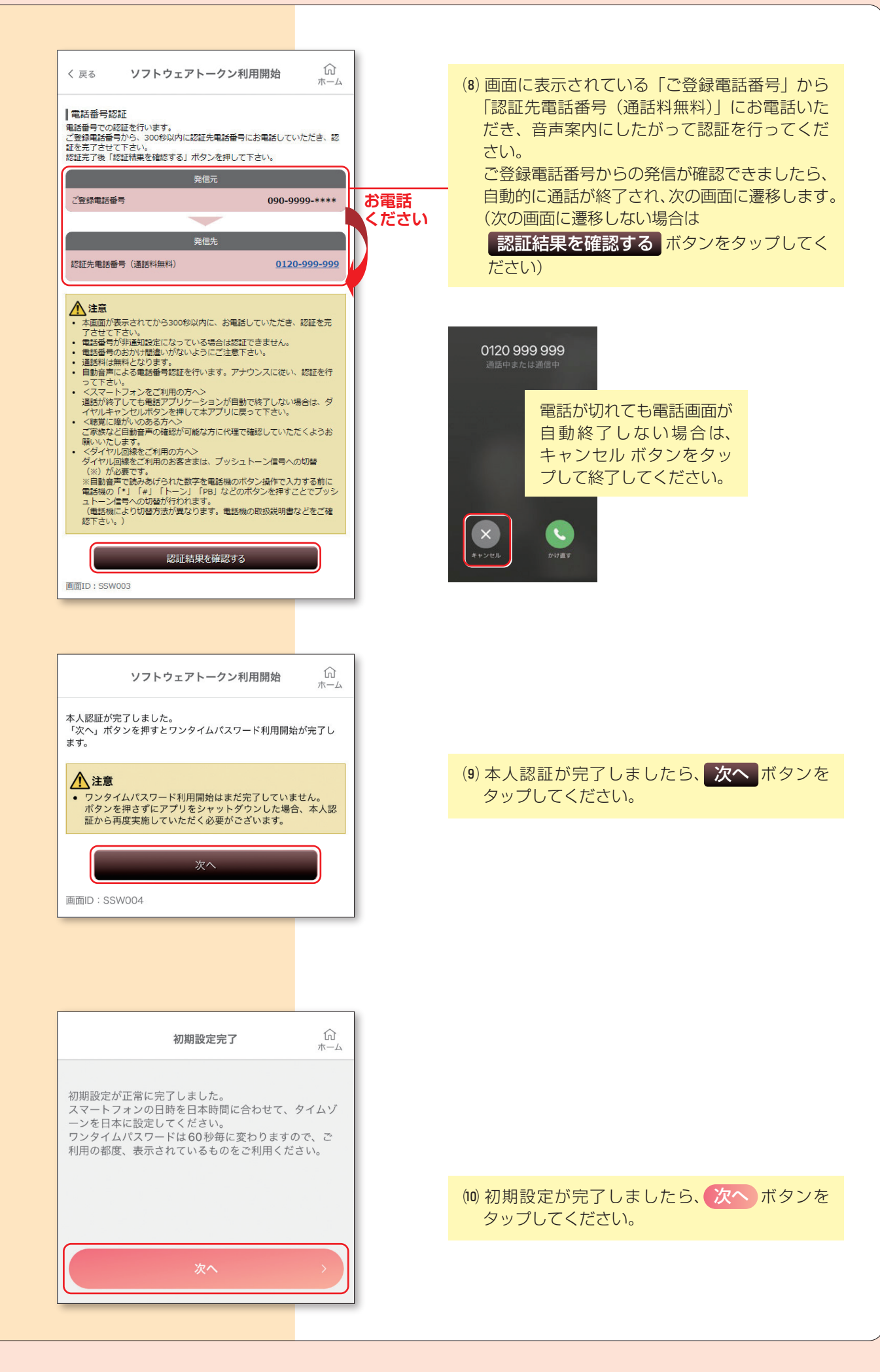

| く 戻る ワンタイムパスワード ①<br>ホーム    |  |  |  |  |  |
|-----------------------------|--|--|--|--|--|
|                             |  |  |  |  |  |
| 大分銀行                        |  |  |  |  |  |
| 99999999                    |  |  |  |  |  |
| ○ 7 パスワードをコピー               |  |  |  |  |  |
| ログイン                        |  |  |  |  |  |
| び 大分銀行                      |  |  |  |  |  |
| ホームページへ 🕨                   |  |  |  |  |  |
| シリアルNo:COLEが設計にな            |  |  |  |  |  |
| 利用開始日:2022/01/21            |  |  |  |  |  |
| 有効期限:2031/09/30 00:00(日本時間) |  |  |  |  |  |
| ワンタイムパスワードの使い方 🗗            |  |  |  |  |  |

(1) ログイン ボタンをタップし、ログインして ください。ログインを行うことでワンタイムパ スワードの利用開始登録が行われ、以降ワンタ イムパスワードを使用したログイン方式に変更 されます。

以上で**初期登録は完了**です。 インターネットバンキングにログイン後、各種サービスをご利用ください。